## TP-Link TD-W8901N

- Establish a connection between the device and the router via network cable or Wi-Fi, If Wi-Fi is protected by a password look at sticker on bottom side
- Open your web browser and type the default IP Address 192.168.1.1 in the address bar

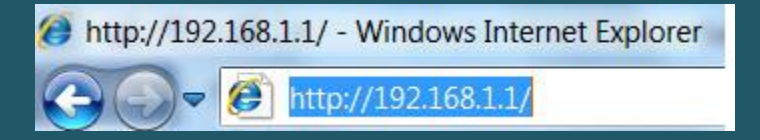

- You should now see the router login page with 2 text fields where you can type a username and a password
- The default username is admin and default password is admin

| Windows Securit                                 | ry X                                                                                                    |
|-------------------------------------------------|----------------------------------------------------------------------------------------------------|
| The server 19                                   | 2.168.1.1 at TD-W8901G requires a username and password.                                                       |
| Warning: This<br>sent in an ins<br>connection). | server is requesting that your username and password be<br>ecure manner (basic authentication without a secure |
|                                                 | admin                                                                                                    |
|                                                 | Remember my credentials                                                                                        |
|                                                 | OK Cancel                                                                                                    |

- After typing username and password , click "Login" and now you should see modem's control panel
- Select the Quick Start tab, then click RUN WIZARD,

| TP-LINK® 150Mbps Wireless N ADSL2+ Modern Router |                  |                                                     |                                                       |                                           |                                          | m Router                        |      |
|--------------------------------------------------|------------------|-----------------------------------------------------|-------------------------------------------------------|-------------------------------------------|------------------------------------------|---------------------------------|------|
| Quick<br>Start                                   | Quick<br>Start   | Interface<br>Setup                                  | Advanced<br>Setup                                     | Access<br>Management                      | Maintenance                              | Status                          | Help |
| Quick Start                                      | Th<br>'Qı<br>(İn | is ADSL Route<br>uick Start' wiza<br>ternet Service | r is ideal for hor<br>rd will guide you<br>Provider). | ne networking and<br>I to configure the A | small business net<br>DSL router to conn | working. The<br>ect to your ISP |      |
|                                                  |                  |                                                     | RUN WIZARD                                            |                                           |                                          |                                 |      |

• When Quick Start page opens. Click NEXT button to set your Time Zone

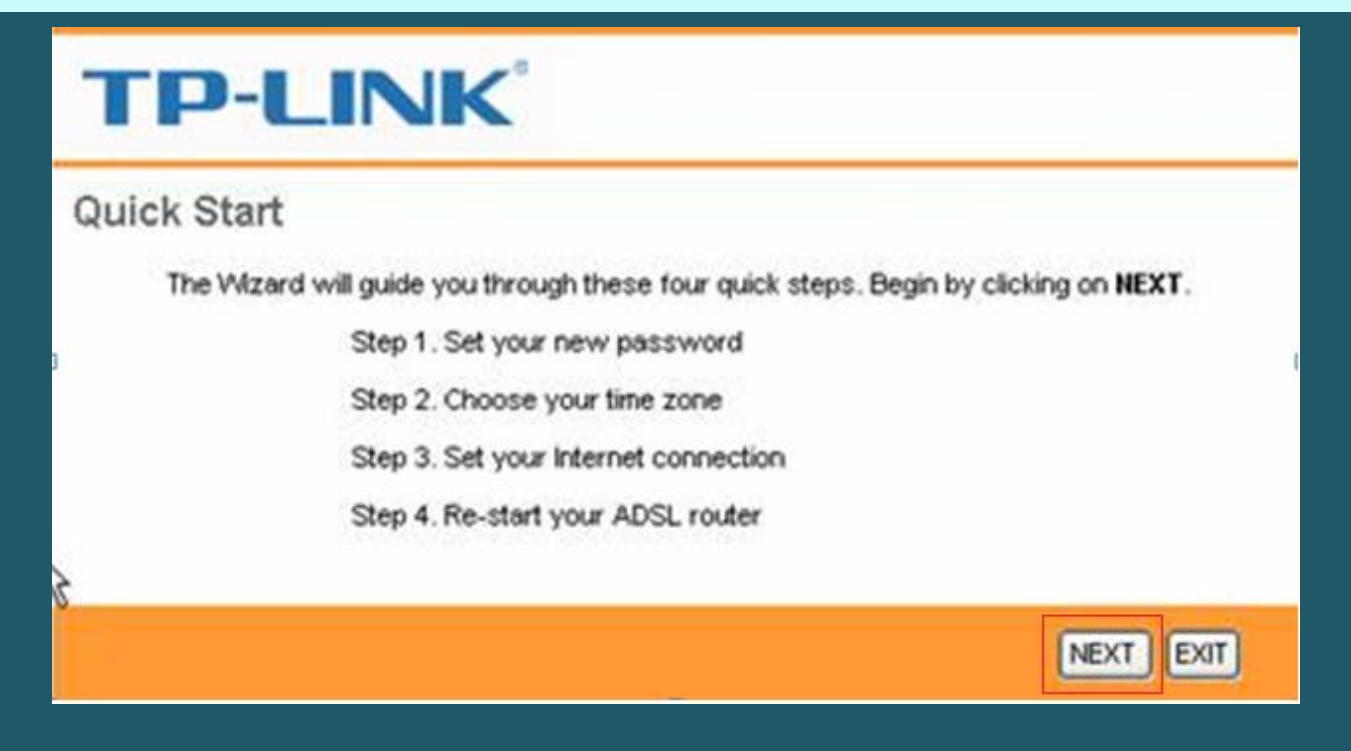

• In the Time Zone page, select your country if available and click Next again

| ui | ck Start - Time Zone                                                           |
|----|--------------------------------------------------------------------------------|
|    | Select the appropriate time zone for your location and click NEXT to continue. |
|    |                                                                                |
|    | (GMT) Greenwich Mean Time : Dublin, Edinburgh, London, Lisbon                  |

- Make sure Country and ISP are Others and ISP Connection Type PPPoE/PPPoA
- Type ADSL username and password then set the compatible VPI/VCI
- VPI should be 0 in case DSP is Ogero and 8 in case DSP is GDS while VCI should be 35
- Select PPPoE LLC as Connection Type then click Next

|--|

## **Quick Start - Internet Settings**

You can select your country and ISP to quickly configure the Internet settings.

| Country:             | Other                             |
|----------------------|-----------------------------------|
| ISP:                 | Other 🔻                           |
| ISP Connection Type: | PPPoE/PPPoA V                     |
| Username:            | D?????@idm.net.lb                 |
| Password:            | ****                              |
| VPI:                 | 8 (0~255) DSP Ogero: 0 DSP GDS: 8 |
| VCI:                 | 35 (32~65535) VCI: 35             |
| Connection Type:     | PPPoE LLC V                       |
|                      |                                   |
|                      | BACK NEXT EXIT                    |

In the SSID textbox type Wi-Fi Name , and make sure Authentication type is WPA2-PSK

• In Pre-Shared key textbox enter Wi-Fi password (safest passwords are long and contain at least 8 digits of mixed letters, and numbers)

| TP-LINK <sup>®</sup>                                                                                                    |  |  |  |  |  |
|----------------------------------------------------------------------------------------------------|--|--|--|--|--|
| Quick Start - Wlan                                                                                                    |  |  |  |  |  |
| You may enable/disable Wlan, change the Wlan SSID and Authentication type in this page.<br>Click <b>NEXT</b> to continue. |  |  |  |  |  |
| Access Point :  Activated  Deactivated                                                                                    |  |  |  |  |  |
| SSID : TP-LINK_012345                                                                                                    |  |  |  |  |  |
| Broadcast SSID:                                                                                                    |  |  |  |  |  |
| Authentication Type : WPA2-PSK                                                                                            |  |  |  |  |  |
| Encryption : AES                                                                                                    |  |  |  |  |  |
| Pre-Shared Key: 01310795 (8~63                                                                                            |  |  |  |  |  |
| ASCII characters or 64 hexadecimal characters)                                                                            |  |  |  |  |  |
| BACK NEXT EXIT                                                                                                    |  |  |  |  |  |

• Once done click Next and Save

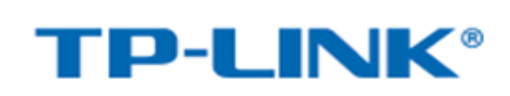

**Quick Start Complete !!** 

The Setup Wizard has completed. Click on **BACK** to modify changes or mistakes. Click **SAVE** to save the current settings.

BACK SAVE EXIT